Fecha: 19/10/2020

# Mapfre 1.00

Propietario: Subdirección de Red de Oficinas

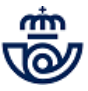

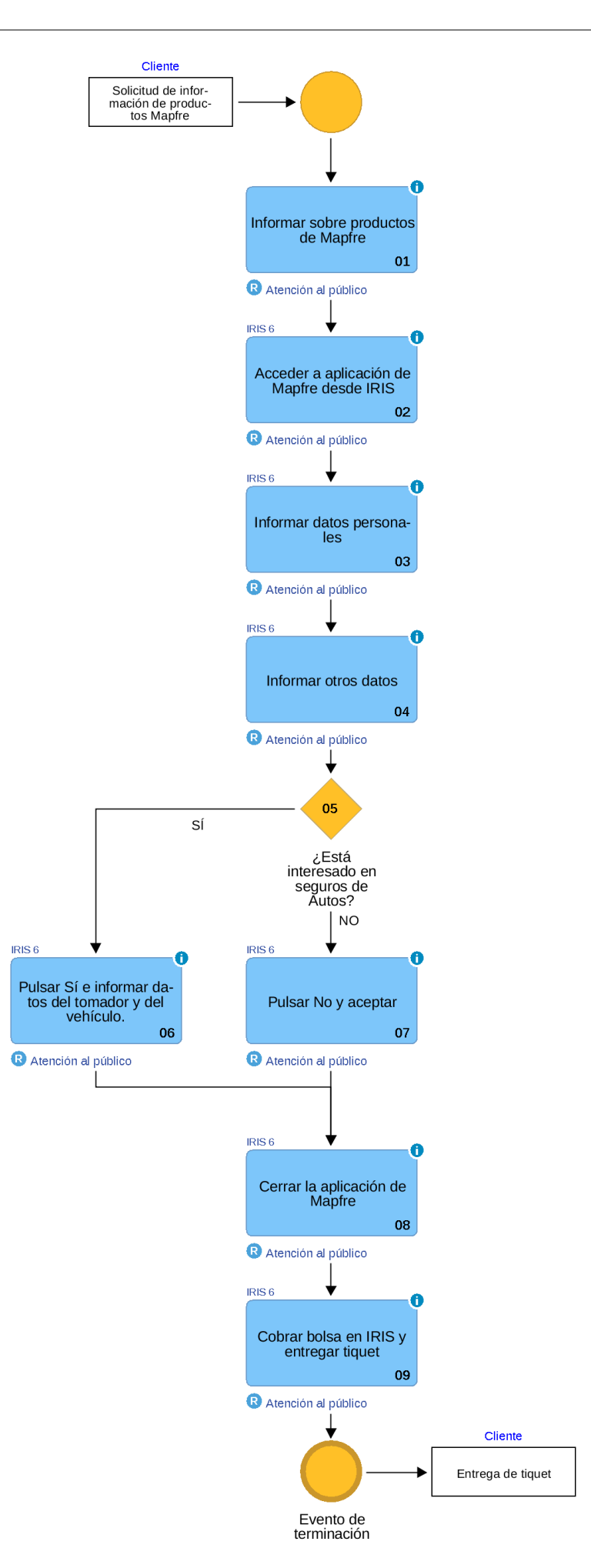

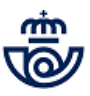

# 01 Informar sobre productos de Mapfre (Atención al público)

Correos ha suscrito un acuerdo con para informar en las oficinas de los productos comercializados por la empresa aseguradora MAPFRE. Desde la oficina de Correos se recogen los datos de contacto del cliente interesado en los productos MAPFRE y posteriormente un comercial de esta aseguradora contactará con el cliente para hacer la gestión comercial.

El empleado de la oficina no actúa, en ningún caso, como distribuidor de seguros, ni podrá, por tanto, realizar ninguna actividad de comercialización de las pólizas de seguro, por lo que su intervención se limita a la divulgación entre sus clientes de los productos comercializados por MAPFRE.

# 02 Acceder a aplicación de Mapfre desde IRIS (Atención al público)

Desde el menú de inicio de IRIS se accede a Llamadas a sistemas externos / Admisiones terceros / MAPFRE.

A continuación se informa el ID de usuario y la contraseña, que debe ser siempre el mismo que ha iniciado la sesión en IRIS.

|                                                                                                    | Llamadas a sistema                                                                                                    | as externos                                                         |                                                                                                    |
|----------------------------------------------------------------------------------------------------|----------------------------------------------------------------------------------------------------|---------------------------------------------------------------------|----------------------------------------------------------------------------------------------------|
| MEN<br>Ú<br>Ú                                                                                                    | P000553 MADRID OP 280001<br>Inicio > Llamadas a sistemas externos<br>B Llamadas a sistemas externos<br>Gestión o Venta a través de Sistemas<br>Clasificación<br>Todas<br>ter Tolefonia<br>Energia Poterias<br>Servicios Digitales<br>Direro<br>Herramientas oficina<br>Admisiones terceros | 0 16/10/2020 11:35:30 1<br>s PR C C C C C C C C C C C C C C C C C C | Y      G     G |
| Correos     Inicio > Llamadas a sistem     Ilinicio > Llamadas a sistem     Ilinicio > Llamadas a sistem     Ilinicio > Llamadas a sistem     Castificación     Correos exres     Casificación     Correos market     Mapree     Mapree     Mapree | 2800010 16/10/2020 11:35:<br>as externos<br>is externos<br>de Sistemas Externos                                                                                                    | SB A T E G A                                                        |                                                                                                    |
| O PORTAL ENTIDADES COLABORADORAS     Acceder     Ayu                                                                                                    | a Volver                                                                                                    | Cliente Tarjeta                                                     | Iniciar sesión Manual de usuario                                                                                                    |

## Elementos de sistemas TI referenciados:

- IRIS 6

# 03 Informar datos personales (Atención al público)

Se muestra un formulario donde se recogen los siguientes datos del cliente:

- Tipo de documento
- N<sup>o</sup> de documento
- Nombre
- Primer apellido
- Segundo apellido
- Correos electrónico
- Teléfono móvil

Y se selecciona la forma de recibir la cláusula de protección de datos personales:

- SMS
- Correo electrónico

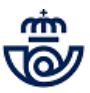

Una vez cumplimentado se pulsa sobre "Siguiente" para continuar. El sistema envía al cliente un SMS, o email, que contiene un enlace a la clausula de protección de datos. El proceso de captación en Correos es independiente y se continúa hasta finalizar, si el cliente no acepta la cláusula MAPFRE no utilizará esos datos con fines comerciales.

| Envio de clausula de                   | protección de Datos Persona | aies             |
|----------------------------------------|-----------------------------|------------------|
| Tipo de documento                      | Nº de documento             |                  |
| Seleccione                             | • ]                         |                  |
| Nombre                                 | Primer apellido             | Segundo apellido |
|                                        |                             |                  |
| Correo electrónico                     |                             | Teléfono móvil   |
|                                        |                             |                  |
| ¿Cómo quieres recibir la               | cláusula?                   |                  |
| SMS                                    |                             |                  |
| <ul> <li>Correo electrónico</li> </ul> |                             |                  |

| 11:42                                                                                                    | Estimado/a                                                                       |
|----------------------------------------------------------------------------------------------------|----------------------------------------------------------------------------------|
| En aplicacion de la normativa de<br>proteccion de datos personales, le<br>pedimos que confirme la lectura<br>y aceptacion de los terminos de<br>proteccion de datos pulsando en<br>https://map.ms/mluJ2 | Acceder ALA CLÁUSULA<br>Atentamente,                                             |
| • SMS                                                                                                    | MAPFRE                                                                           |
|                                                                                                    | Si no visualiza correctamente este email, puede acceder a la <u>versión web.</u> |
|                                                                                                    | Correo electrónico                                                               |

#### Elementos de sistemas TI referenciados:

- IRIS 6

## 04 Informar otros datos (Atención al público)

© Grupo Correos

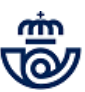

En esta segunda pantalla se solicita el código postal del domicilio del cliente, se informa, y se le pregunta si está interesado en recibir una oferta de pólizas de autos.

| ⊛ MAPFRE                                       |             |    |  |
|------------------------------------------------|-------------|----|--|
| Solicitud                                      | otros datos |    |  |
| Código Postal del Domicilio del tomador *      |             |    |  |
| ¿Quieres recibir una oferta de Autos Mapfre? * | Si          | No |  |
|                                                |             |    |  |
| Ac                                             | eptar       |    |  |
|                                                |             |    |  |
|                                                |             |    |  |
|                                                |             |    |  |
|                                                |             |    |  |
|                                                |             |    |  |
|                                                |             |    |  |
|                                                |             |    |  |
|                                                |             |    |  |
|                                                |             |    |  |
|                                                |             |    |  |
|                                                |             |    |  |
| MAPFRE ESPAÑA Política de privacidad           |             |    |  |

### Elementos de sistemas TI referenciados:

- IRIS 6

### 05 ¿Está interesado en seguros de Autos? = SÍ

### 06 Pulsar Sí e informar datos del tomador y del vehículo. (Atención al público)

Si el cliente muestra interés en la oferta para el seguro del automóvil, se pulsa la opción "Si", el sistema amplía el formulario con una serie de datos sobre el vehículo, estos son:

- Fecha de nacimiento del tomador
  - Marca del vehículo
  - Modelo de vehículo
  - Matrícula del vehículo
  - Fecha carnet de conducir
  - Compañía aseguradora actual
  - Vencimiento del seguro

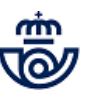

Una vez informados todos los campos, aunque no es obligatorio rellenarlos para continuar con la operación, se pulsa sobre "Aceptar" para finalizar la operación en la aplicación de la aseguradora MAPFRE.

| ® MAPFRE                                                         |            |    |  |
|------------------------------------------------------------------|------------|----|--|
| Solicitud o                                                      | tros datos |    |  |
| Código Postal del Domicilio del tomador *                        | 28038      |    |  |
| ¿Quieres recibir una oferta de Autos Mapfre? *                   | Si         | No |  |
| Fecha Nacimiento del tomador<br>(escribelo segnido di uni 'asaa) | dd/mm/aaaa |    |  |
| Marca del Vehículo                                               |            |    |  |
| Modelo del Vehiculo                                              |            |    |  |
| Matricula del Vehículo                                           |            |    |  |
| Fecha Carnet de Conducir<br>(escribelo seguido dá umi sasa)      | dd/mm/aaaa |    |  |
| Compañía aseguradora actual                                      |            |    |  |
| Vencimiento del seguro<br>(sscribelo seguido musicaza)           | mm/aaaa    |    |  |
| Ace                                                              | ptar       |    |  |
| MAPFRE ESPAÑA Politica de privacidad                             |            |    |  |

## Elementos de sistemas TI referenciados:

- IRIS 6

05 ¿Está interesado en seguros de Autos? = NO

### 07 Pulsar No y aceptar (Atención al público)

Si no está interesado se pulsa sobre "No" y después en "Aceptar" para finalizar.

#### Elementos de sistemas TI referenciados:

- IRIS 6

08 Cerrar la aplicación de Mapfre (Atención al público)

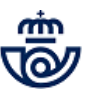

El proceso de captación en la aplicación de MAPFRE se ha completado, el sistema muestra un mensaje de confirmación indicando que el proceso ha finalizado y se cierra la ventana del navegador.

| © MAPFR       | E                                                                   |
|---------------|---------------------------------------------------------------------|
|               |                                                                     |
|               | Fin del proceso                                                     |
|               | ✓ Acción comercial enviada correctamente a SGC                      |
|               | <ul> <li>Contacto (LEAD) enviado correctamente a CORREOS</li> </ul> |
|               |                                                                     |
|               |                                                                     |
|               |                                                                     |
|               |                                                                     |
|               |                                                                     |
|               |                                                                     |
|               |                                                                     |
|               |                                                                     |
|               |                                                                     |
|               |                                                                     |
| MAPFRE ESPAÑA | Politica de privacidad                                              |

#### Elementos de sistemas TI referenciados:

- IRIS 6

## 09 Cobrar bolsa en IRIS y entregar tiquet (Atención al público)

Se cobra la bolsa de usuario en IRIS, con un importe de cero euros, y se entrega tique al cliente.

El cliente será contactado por la aseguradora.

| Correos        | P016834<br>Inicio | MADRID OP | 2800010   | 16/10/2020  | 11:42:09 | * 7 8 9 9         |
|----------------|-------------------|-----------|-----------|-------------|----------|-------------------|
|                | Forma d           | e cobro   |           | Pro         | moción   | Servicios         |
| Metálico       |                   |           |           | Promociones |          | Bolsas            |
| O Cheque       |                   |           |           |             |          | Pendientes        |
| O Tarjeta Ba   | ncaria            |           |           | (           | obro     |                   |
| Tarjeta Clie   | ente              |           |           | Total       | 0,00     | Últimos Sonvicios |
| O Pago por     |                   |           |           | Entregado   | 0.00     | orumos servicios  |
| O Ingreso en   | <u>Cuenta</u>     |           |           | A devolver  | 0,00     |                   |
|                | Emisión de        | e Factura |           |             | obrar    | Cliente Tarjeta   |
| Sin factura    | 1                 |           |           |             |          |                   |
| O Con factur   | a                 |           |           |             |          | Nuevo Cliente     |
|                |                   | Bolsa o   | de Compra | -           |          | Total Bolsa       |
| PRODUCTO       |                   |           | Cantidad  | Importe     |          |                   |
| LEAD MAPFRE (C | APTACION CLIER    | NTE)      |           | 1           | 0,00     | 0,00              |
| -              |                   |           |           | 2           |          | Cobrar Bolsa      |
|                |                   |           |           |             |          | Castor Turnos     |
|                |                   |           |           |             |          | Automático        |
|                |                   |           |           |             |          |                   |
|                |                   |           |           |             |          |                   |
|                |                   |           |           |             |          |                   |
|                |                   |           |           |             |          |                   |
|                |                   |           |           |             |          |                   |
| Total          |                   |           |           |             | 0.00     |                   |

#### Elementos de sistemas TI referenciados:

- IRIS 6